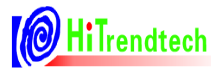

# ATT7025/7027 Development Tool's User Manual

### Version history

| V0.1 | 2008-01-17 | First draft |
|------|------------|-------------|
| V1.0 | 2008-01-21 | Release     |

Tel: 021-51035886 Fax: 021-50277833 Email: sales@hitrendtech.com Web: http://www.hitrendtech.com

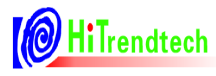

# Directory

| 1 Introduction                        | 4  |
|---------------------------------------|----|
| 2 Features                            | 4  |
| 3 Software and Related documentations | 4  |
| 4 Overview                            | 4  |
| 5 USB-Serial Port Device              | 5  |
| 6 Software Installation               | 5  |
| 7ATT702x driver and C compiler        | 8  |
| 8Creating a new project               | 11 |
| 9 Creating a new file                 | 14 |
| 10 Building and Loading your program  | 18 |
| 11Debugging Suggestions.              | 19 |
| 12 C code debugging suggestions       | 20 |
| 13 ASM debugging suggestions          | 20 |
|                                       |    |

### **1** Introduction

MedWin is an Integrated Development Environment that combines project management, source code editing, and program debugging in one single, powerful environment. It provides a most convenient way for debugging the ATT702X products. This user manual explains the steps needed to use MedWin.

### 2 Features

Two breakpoints

Communication through USB-Serial Port device

Connect an extern power supply to ATT702X

### **3** Software and Related documentations

MedWinV3 software

ATT702X driver

USB to Serial driver

Medwin\_manual. pdf

ATT702x development tool's user manual (downloaded from the ATT702x web site at www.hitrendtech.com )

#### **4** Overview

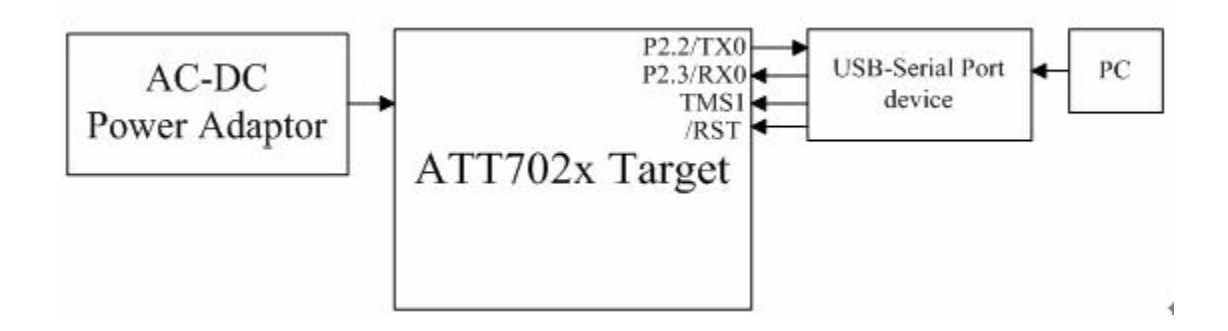

# **5 USB-Serial Port Device**

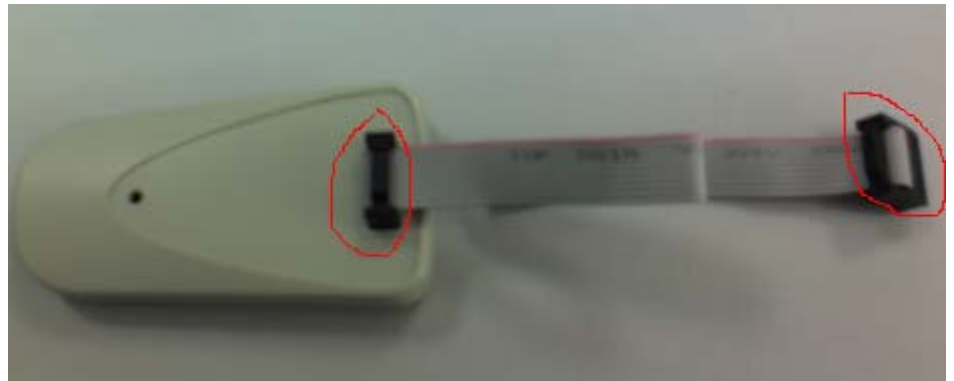

The red line represents pin 1, all the pins are configured as the chart below:

| 1 | RX0       | VCC       | 2  |
|---|-----------|-----------|----|
| 3 | GND       | /RST      | 4  |
| 5 | TX0       | TMS1      | 6  |
| 7 | Undefined | Undefined | 8  |
| 9 | Undefined | Undefined | 10 |

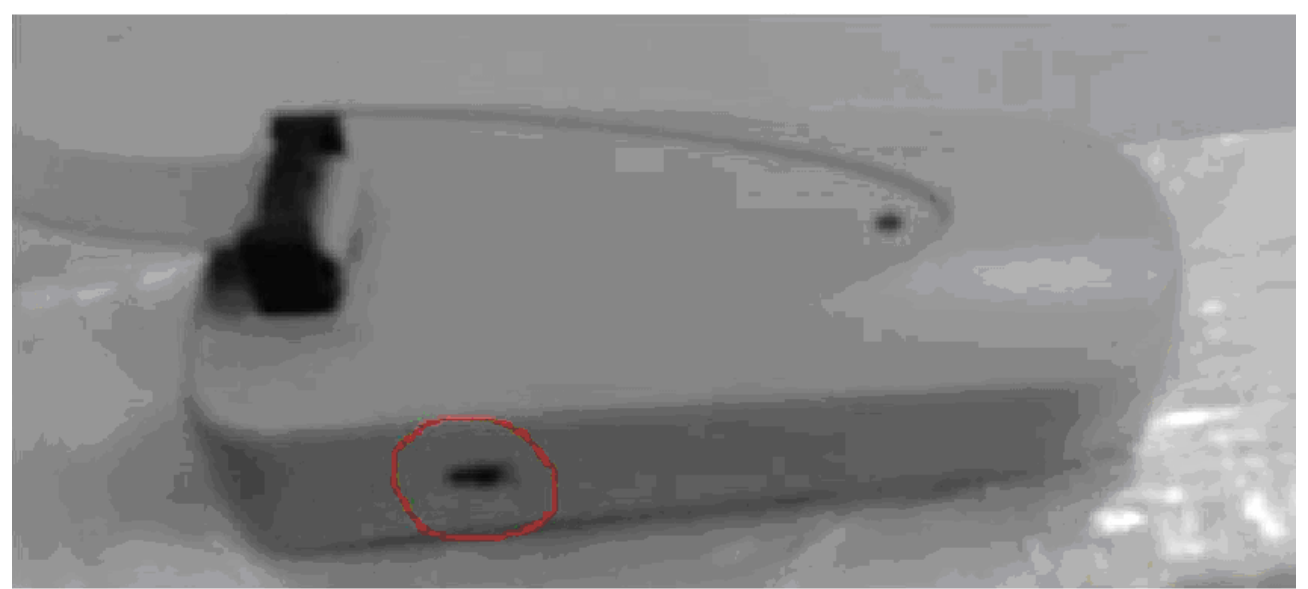

The switch should be turned to right, in other words the narrower side.

# **6** Software Installation

The file "MedwinV3 software and related documentations . rar" includes 3 folders described

as below: 1) the installation file of MedWinV3

2) ATT702x Driver

3) USB-Serial Driver

To install the MedWinV3 software for ATT702x:

(1)Double click "setup.exe" in "MedWinV3" folder. The setup program guides you through installation process. Follow the setup instructions on the screen. On completion of the setup program execution, the MedWinV3.0 program icons are created in the selected folder.

# (2) Please copy all the files in "ATT702X\_Driver" folder to the selected folder in process one (the folder user select to install MedWinV3).

(3) To install USB-Serial driver:

a) Connect the USB-Serial Port device to PC, there will be a "Found New Hardware" dialog on the screen, please select "No, not this time"

| Found New Hardware Wizard |                                                                                                    |  |  |  |
|---------------------------|----------------------------------------------------------------------------------------------------|--|--|--|
|                           | Welcome to the Found New<br>Hardware Wizard<br>Windows will search for current and updated software by<br>looking on your computer, on the hardware installation CD, or on<br>the Windows Update Web site (with your permission).<br>Read our privacy policy |  |  |  |
|                           | Can Windows connect to Windows Update to search for<br>software?<br>Yes, this time only<br>Yes, now and every time I connect a device<br>No, not this time                                                                                                   |  |  |  |
|                           | < <u>B</u> ack <u>N</u> ext > Cancel                                                                                                    |  |  |  |

b)Follow the wizard to finish the installation process:

| Found New Hardware Wizard                                                                                                    |
|----------------------------------------------------------------------------------------------------|
| This wizard helps you install software for:         Manley TPRP2-Protocol Controller         If your hardware came with an installation CD or floppy disk, insert it now.         What do you want the wizard to do?         Install the software automatically (Recommended)         Install from a list or specific location (Advanced)         Click Next to continue. |
| <u>&lt;</u> <u>B</u> ack <u>N</u> ext > Cancel                                                                                                    |

|                                                                                                    | stallation options.                                                                       |
|----------------------------------------------------------------------------------------------------|-------------------------------------------------------------------------------------------|
| O Search for the best driver in these                                                                       | locations.                                                                                |
| Use the check boxes below to limit paths and removable media. The b                                         | t or expand the default search, which includes local best driver found will be installed. |
| Search removable media (flo                                                                                 | oppy, CD-ROM)                                                                             |
| Include this location in the s                                                                              | earch:                                                                                    |
| D:\TPBP2                                                                                                    | Browse                                                                                    |
|                                                                                                    |                                                                                           |
|                                                                                                    | < <u>B</u> ack <u>N</u> ext > Cancel                                                      |
| nd New Hardware Wizard<br>lease wait while the wizard installs the soft                                     | < Back                                                                                    |
| nd New Hardware Wizard<br>lease wait while the wizard installs the soft<br>Manley TPRP2-Protocol Controller | < Back                                                                                    |

passed Windows Logo testing.

Continue Anyway

STOP Installation

Hilrendtech ATT7025/7027 Development Tool's User Manual (210-SD-127)

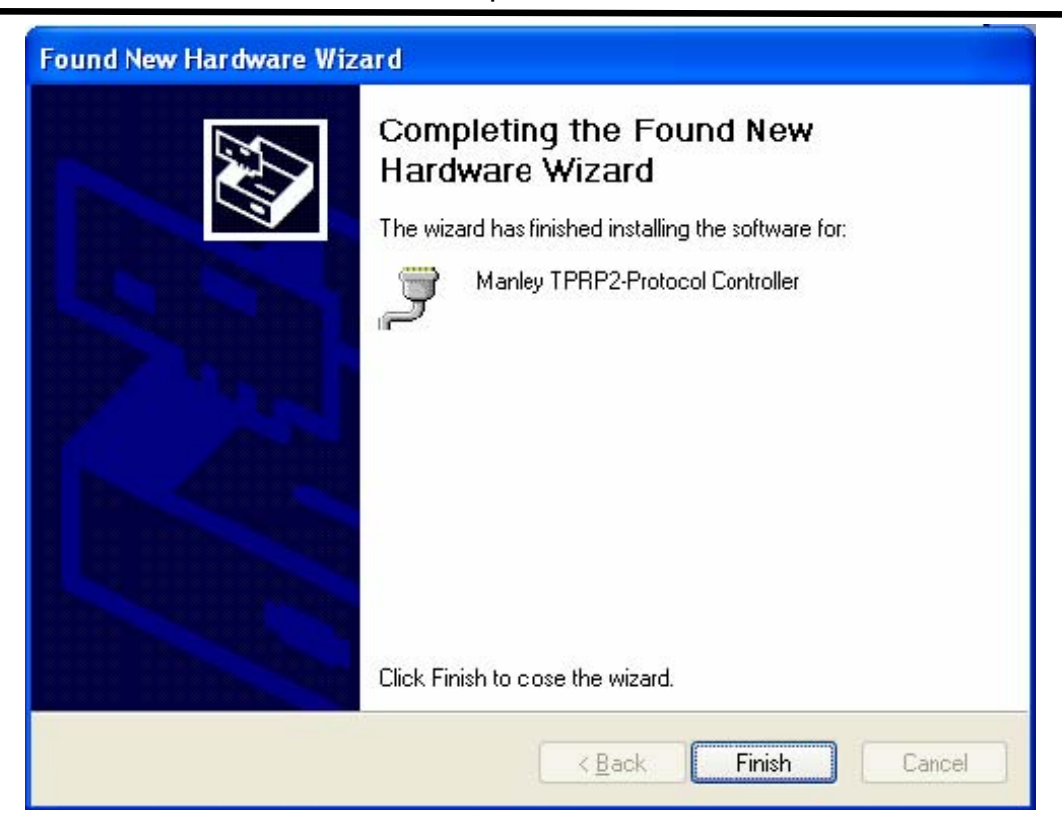

c)If you install this driver at the first time, maybe the operation system will remind you to install the driver again.

### 7ATT702x driver and C compiler

| ver Manager                                                                                                    |                |
|----------------------------------------------------------------------------------------------------|----------------|
| ■ Insight ME-52HU Family Emulator<br>■ 80C51 Simlator Driver                                                                                        | <u>S</u> elect |
| ChipICE JEW79E201 Emulator Driver     ChipICE JEW79E825 Emulator Driver                                                                             | Add            |
| ChipICE JEW79E834 Emulator Driver     ChipICE JEW79E659 Emulator Driver     ChipICE JEW79E659 Emulator Driver     ChipICE JEW79E649 Emulator Driver | Remove         |
| ChipICE JEW681308 Emulator Driver                                                                                                    |                |
|                                                                                                    |                |
|                                                                                                    | <u>о</u> к     |
|                                                                                                    | <u>C</u> ancel |

(1) Add ATT702x driver to MedWinV3: "Settings" "Driver Manager"

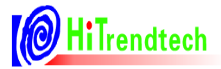

| Driver Manager                                                                                                    | ×              |
|----------------------------------------------------------------------------------------------------|----------------|
| ■ Insight ME-52HU Family Emulator<br>■ 80C51 Simlator Driver                                                                             | <u>Select</u>  |
| ChipICE JEW79E201 Emulator Driver ChipICE JEW79E825 Emulator Driver ChipICE JEW79E834 Emulator Driver ChipICE JEW79E834 Emulator Driver  | Add            |
| ChipICE JEW79E659 Emulator Driver ChipICE JEW79E218 Emulator Driver ChipICE JEW681308 Emulator Driver                                    | <u>R</u> emove |
| Add Driver                                                                                                    | ? 🛛            |
| Look jn: C MedWinV3                                                                                                    |                |
| File <u>n</u> ame:<br>Files of <u>type:</u> Driver Files(*,inf)                                                                          | Cancel         |
| Driver Manager                                                                                                    |                |
| Insight ME-52HU Family Emulator     80C51 Simlator Driver                                                                                | Select         |
| ChipICE JEW79E201 Emulator Driver ChipICE JEW79E825 Emulator Driver ChipICE JEW79E834 Emulator Driver                                    | Add            |
| ChipICE JEW79E659 Emulator Driver ChipICE JEW79E218 Emulator Driver ChipICE JEW681308 Emulator Driver ChipICE ATT702X Emulator Driver    | <u>R</u> emove |
| <ul> <li>Copyright(c)2000-2007 Manley Electronics Co., LtJ.</li> <li>ATT702X.dll Ver.1.00.00</li> <li>ATT702X.lib Ver.3.00.00</li> </ul> |                |
| HCU List                                                                                                    | <u>O</u> K     |
| K                                                                                                    | <u>C</u> ancel |

Please select "ChipICE ATT702X Emulator Driver" and click the button "OK". According to the crystal on target board, user should select the clock of development tool.

| Set         | tings <u>T</u> ools <u>W</u> indow |                     |
|-------------|------------------------------------|---------------------|
| ď           | Emulator                           |                     |
| <b>■</b> 1% | Working Director                   |                     |
| \$          | <u>C</u> ompiler Tools             |                     |
|             | Communication                      |                     |
| D           | Driver <u>M</u> anager             |                     |
| -           | Environment                        |                     |
| đ           | Options                            |                     |
|             | Diagnose                           |                     |
| Em<br>c1    | ulator Setting<br>.ock 5.5296MHz * | ∑                   |
| E           | <u>O</u> k<br>Insert debugging co  | <u>Cancel</u><br>de |

HiTrendtech

If all the operations are correct, the status will be shown at the bottom of MedWinV3:

Emulator: ATT702X 😑 Monitor / USB 🥌 5.5296MHz

If there are some problems, the status shown at the bottom of MedWinV3 will like this: Funktur: 4TT7022 Unit r / 158 = 5.5295//Hz

(2)Add C compiler to MedWinV3: "Settings" "Compiler Tools"

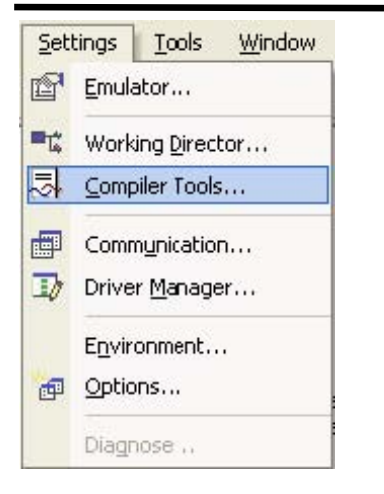

If user select Keil company 's compiler, you should set path to folder that Keil was installed before. (You must ensure that you have installed Keil software in your PC)

| Compiler Tools                                        |                                 |        |
|-------------------------------------------------------|---------------------------------|--------|
| Translate setting<br>O Default Asse<br>O Path User de | s<br>emble and linker<br>efined |        |
| Tools                                                 | C:\Keil\C51                     | Select |
| O Executable f                                        | îles and path user defined      |        |
| C compiler                                            |                                 | Brows  |
| Assembler                                             |                                 | Brows  |
| Linker                                                |                                 | Brows  |
| INC path                                              |                                 | Brows  |
| LIB path                                              |                                 | Brows  |
|                                                       | <u>Q</u> K <u>C</u> ancel       |        |

# 8Creating a new project

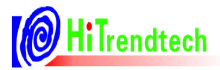

| New Project-Step1 |                                                                                                    | × |
|-------------------|----------------------------------------------------------------------------------------------------|---|
|                   | Device Driver Select Driver ChipICE ATT702X Emulator Driver                                                                                                    |   |
|                   | Cancel < <back next="">&gt; Einish</back>                                                                                                    |   |
|                   |                                                                                                    |   |
| New Project-Step2 | Project<br>Select compiler output format according to specified<br>compiler in project wizad:<br>OMF format.(Maniley A51/L51,Keil C51/A51/BL51))<br>OUBROF format.(IAR C8051) | ~ |
|                   |                                                                                                    | _ |

(3) In the project Name field, type the project name. In the location field, type or browse to the folder you created.

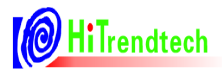

| New Project-Step3                                    |                                                                     |                                      |        |
|------------------------------------------------------|---------------------------------------------------------------------|--------------------------------------|--------|
| TIME CALLOR<br>A A A A A A A A A A A A A A A A A A A | Projec <u>N</u> ame<br>Alias<br>Path<br>Include Path<br>Description | F:WVorkDir     F:WVorkDir     Cancel | Browse |
|                                                      | L                                                                   | Canter Seark Mexico                  | Emist  |

(4) Recommended Optimizations setting is "<default>"

| New Project-Step4 |                                                                                                    | K |
|-------------------|----------------------------------------------------------------------------------------------------|---|
| New Project-Step4 | Target Asm C Link Output Code         Compile ctrl         Include path         Define         Undefine         Misc         NOAREGS         Optimizations         Level <default>         Options       <default>         Embedded assemble</default></default> | 3 |
| 0                 | Embedded assemble SRC Command line DB OE Cancel < <back next="">&gt; Einish</back>                                                                                                    |   |

(5) You can add the source files, library files or head files that have been created before in this dialog. If you don't want to add any file, please click Next.

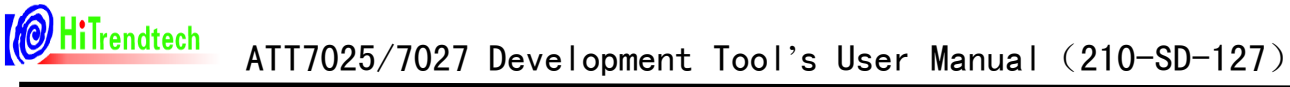

| New Project-Step5        |                                                                                                    |                                                                                                    |                                              |        |                                        |
|--------------------------|----------------------------------------------------------------------------------------------------|----------------------------------------------------------------------------------------------------|----------------------------------------------|--------|----------------------------------------|
|                          | Source Files Header Files                                                                                                    | Library Files (                                                                                                    | Language                                     | Comp   | Add<br>Import<br>Delete                |
|                          |                                                                                                    | ancel                                                                                                    | << <u>B</u> ack                              | Next>> | Move Up<br>Move Down<br><u>E</u> inish |
| 6) Click Finish. MedWinV | 3 creates a project fil                                                                                                    | e.                                                                                                    |                                              |        |                                        |
| New Project-Step6        | Project description -                                                                                                    |                                                                                                    |                                              |        |                                        |
|                          | Compiler Ti<br>Project Nan<br>Project Path<br>Project Inclu<br>Proejct Des<br>Source File<br>Library Files<br>Output Files<br>Output Files<br>Fi | ool Format: Inter C<br>ne: first<br>: F:WorkDinf<br>s: first<br>ude Path:<br>cribe:<br>s:<br>s:<br>s:<br>s:<br>wWorkDinfirst\Deb<br>WVorkDinfirst\Deb | DMF<br>irst<br>ug\first.m51<br>but\first.hex |        |                                        |
|                          | <u> </u>                                                                                                    | ancel                                                                                                    | << <u>B</u> ack                              | Next>> | <u><u> </u></u>                        |

# 9 Creating a new file

(1) "Project" "New File"

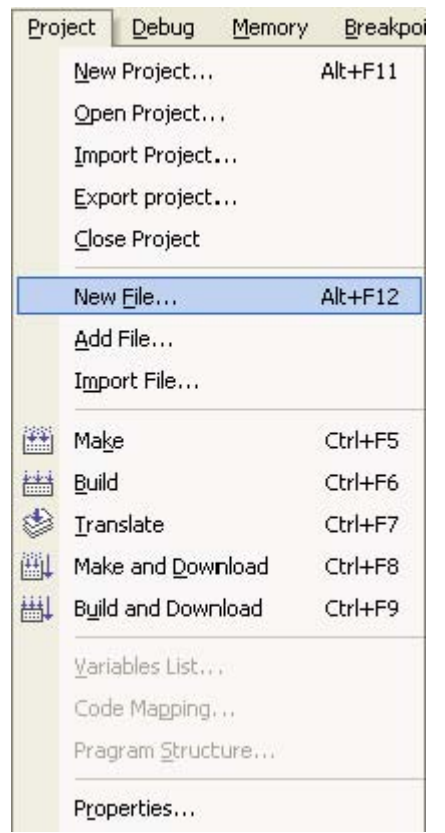

(2)Type the file name in the file name field and choose the file type you want to create.

| New file wiza | ard-1                                                                                                    | × |
|---------------|----------------------------------------------------------------------------------------------------|---|
| New file -    |                                                                                                    |   |
|               | File name mytttt asm                                                                                                    |   |
|               | File type <ul> <li>Assemble language</li> <li>C language</li> </ul>                                                                                                    |   |
| Description   | n                                                                                                    |   |
|               | The steps to create a new assembler file of wizard are as follows:          1. Select 'create assembler program', enter a new name into field of file         name.         The name should not contain '-","?","*" and ".". The system default extension of a assembler file is .ASM.         Following rules are recommended:         a. Use "A" ~ "Z" or "_" as first character of a name;         b. Don't use a too long name; |   |
|               | <u>C</u> ancel < <u>B</u> ack <u>N</u> ext <u>F</u> inish                                                                                                    | ) |

(3)If a C language file will be created, the wizard will guide user as below:

ATT7025/7027 Development Tool's User Manual (210-SD-127)

| HiTrendteck  | ATT7025/7027            | Devel | opment         | Tool's         | User | Manual         |
|--------------|-------------------------|-------|----------------|----------------|------|----------------|
| ew file wiza | ırd-2                   |       |                |                |      |                |
| INT0 Time    | er0 INT1 Timer1 Ser     | rial  |                |                |      |                |
| Generatio    | n                       |       |                |                |      |                |
|              | Initinitialization      |       | () Low         | priority       |      |                |
|              | Interrunt routing       |       | High           | priority       |      |                |
|              | Register bank default   |       |                | Contraction of |      |                |
|              | and group warm addition |       |                |                |      |                |
| Trigger –    | (a) Law Joyal           |       |                |                |      |                |
|              | O E W                   |       |                |                |      |                |
|              | 🖵 Falling edge          |       |                |                |      |                |
|              |                         |       |                |                |      |                |
|              |                         |       |                |                |      |                |
|              |                         |       |                |                |      |                |
|              |                         |       |                |                |      |                |
|              |                         |       |                |                |      |                |
|              | <u>C</u> an             | cel   | < <u>B</u> ack | Next           |      | <u>F</u> inish |
| ew file wiza | ard-3                   |       |                |                |      |                |
|              |                         |       |                |                |      |                |
| Options -    |                         | 2.7   |                |                |      |                |
|              | lude SFR define file    | Cro   | iose SFR fi    | les RE351.     | Н    | ~              |
| Ma Ma        | ike head file           |       |                |                |      |                |
| Head file    |                         |       |                |                |      |                |
| L ST         | DIO.H                   |       |                |                |      |                |
|              |                         |       |                |                |      |                |
|              |                         |       |                |                |      |                |
|              | DI IB H                 |       |                |                |      |                |
|              | ISACC.H                 |       |                |                |      |                |
|              | TRINS.H                 |       |                |                |      |                |
| ST           | DARG.H                  |       |                |                |      |                |
| SE SE        | TJMP.H                  |       |                |                |      |                |
| SE           | TJMP.H                  |       |                |                |      |                |

http://www.hitrendtech.com

< <u>B</u>ack

Next

<u>F</u>inish

<u>C</u>ancel

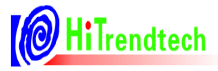

| New file wize | ar d-4                                                        | X |
|---------------|---------------------------------------------------------------|---|
| Declare -     | MYTTTT                                                        |   |
|               |                                                               |   |
|               |                                                               |   |
|               | Generate main0                                                |   |
|               | <u>Eunction</u> <u>Variable</u> <u>D</u> elete <u>M</u> odify |   |
|               | <u>Cancel &lt; B</u> ack Next <u>F</u> inish                  |   |

| Preview | File: MYTTTT.c<br>#define _MYTTTT_C_<br>#include "reg51.h"<br>#include "mytttt.h" | 1 |
|---------|-----------------------------------------------------------------------------------|---|
|         | File: MYTTTT.h                                                                    |   |
|         | ***/<br>#ifndefMYTTTT_H_<br>#defineMYTTTT_H_<br>/****/                            |   |
|         | ***/                                                                              |   |

(4) Click finish and you will see the new file in Files Manager.

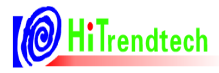

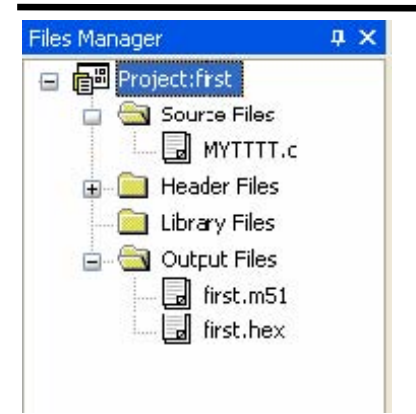

(5) If the status at the bottom of MedWinV3 is the same as the picture below, user can debug the file he or she created.

Emulator ATT702X 🛛 🕙 Monitor / UCD 👘 📑 5 5296Mi z

### **10 Building and Loading your program**

(1)When you have created a functional program, you can build it. Use the "Project" "Rebuild all" the first time you build the project. An output window will show the build process and status. When the build is finished, the output window will display "<Compiler> C51 COMPILATION COMPLETE. 0 WARNING(S), 0 ERROR(S)"

■■ 🕸 🖽 🖩

(2) If you want to debug your program, you can use the "Project" "Make and Download".

(3)The program in debugging mode will be like the picture below: 01 #define \_MYTTT\_C\_ 02 #include "reg51.h" 03 #include "myttt.h" 04 05

06 unsigned char a, b, c; 07 main() 08 2 🖻 { 09/ a = 1; b = 2; 10 . 11 12 c = 3; ٠ }

(4)If program is in debugging mode, the development tools inserts some debugging codes to corresponding hex files in output files. If user has finished debugging the program and want to create original hex file, please use "Settings" "Emulator". The check box "Insert debugging code" decides whether to insert some codes for debugging to hex file.

| Set            | ttings <u>T</u> ools <u>W</u> indow               |                   |                    |          |                  |             |
|----------------|---------------------------------------------------|-------------------|--------------------|----------|------------------|-------------|
| ď              | Emulator                                          |                   |                    |          |                  |             |
| ∎ <sub>L</sub> | Working <u>D</u> irector                          |                   |                    |          |                  |             |
| 황              | <u>C</u> ompiler Tools                            |                   |                    |          |                  |             |
|                | Comm <u>u</u> n cation                            |                   |                    |          |                  |             |
| D              | Driver <u>M</u> anager                            |                   |                    |          |                  |             |
|                | Environment                                       |                   |                    |          |                  |             |
| æ              | Options                                           |                   |                    |          |                  |             |
|                | Diagnose                                          |                   |                    |          |                  |             |
| En             | ulator Settin                                     | g                 |                    | ×        |                  |             |
| C1             | ock 5.5296MHz 🗸                                   |                   |                    |          |                  |             |
|                |                                                   |                   |                    |          |                  |             |
|                |                                                   |                   |                    |          |                  |             |
|                |                                                   |                   |                    |          |                  |             |
|                |                                                   |                   |                    |          |                  |             |
|                |                                                   | acer              |                    |          |                  |             |
| E              | Insert debugging code                             |                   |                    |          |                  |             |
|                |                                                   |                   |                    |          |                  |             |
| (5)Y           | ou can download your pro                          | gram to ta        | rget board dir     | ectly by | y using "memory" | "Download". |
| Me             | mory <u>B</u> reak                                |                   |                    |          |                  |             |
|                | Download                                          |                   |                    |          |                  |             |
|                | Config                                            |                   |                    |          |                  |             |
| Pro            | gram flash                                        |                   | X                  |          |                  |             |
| Fil            |                                                   |                   |                    |          |                  |             |
|                | Download file according to postfix, suppo         | rt Intel HEX. BIN | and Intel OMF form |          |                  |             |
| Op             | tions                                             |                   |                    |          |                  |             |
|                | Mass erase before programming                     |                   | Program/Verify     |          |                  |             |
|                | veniying and Encrypting                           |                   | Elase              |          |                  |             |
| O;             | ssage<br>sen downloaded file to data buffersuccee | • •               |                    |          |                  |             |
|                |                                                   |                   |                    |          |                  |             |
|                |                                                   |                   | <u>C</u> lose      |          |                  |             |
|                |                                                   |                   |                    |          |                  |             |

# **11Debugging Suggestions**

(1)There are some restrictions when user is debugging the program.

1)Serial Port 0 and Time 2 can't be configured. User can't disable EA and Serial Port 0 interrupt. Watch Dog needs to be disabled.

Hilrendtech

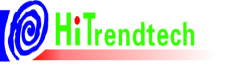

ATT7025/7027 Development Tool's User Manual (210-SD-127)

2)The system must be 5.5296MHz or 11.0592MHz.

3)The SFR window in MedWinV3 can't display written-protect registers correctly. User can get real values through indirect ways.

4)32K flash can only be configured as code flash and user can't program from 7C00H to 8000H.

5)When user is debugging the program, MCU always execute at high frequency mode.

6)Two breakpoints can't be set adjacently.

7)If user has finished executing "memory" "download" "Program/Verify", please don't close the "Program flash" window at once. You should remove USB-Serial Port at first otherwise the program download before will be erased.

### 12 C code debugging suggestions

It is not recommended to set the breakpoint at the end of subroutine or interrupt routine.

### 13 ASM debugging suggestions

Program execution may stop on wrong address when the following situations happen at the same time.

(1)User sets breakpoints at the end of subroutine or interrupt routine.

(2) The instruction under break address is the entrance address of a function.

(3) The PC is under the break address and user execute "RUN".

The picture below is a example:

| 13            |      |     |
|---------------|------|-----|
| 14 •          | INC  | A   |
| 15 🐴          | INC  | A   |
| 16 • 🗹 🖻 CCC: | INC  | A   |
| 17 •          | INC  | A   |
| 18 •          | INC  | A   |
| 19 •          | NOP  |     |
| 20 •          | NOP  |     |
| 21 •          | NOP  |     |
| 22 •          | NOP  |     |
| 23 🕰          | NOP  |     |
| 24 •          | NOP  |     |
| 25 •          | NOP  |     |
| 26 •          | NOP  |     |
| 27 •          | AJMP | CCC |
|               |      |     |